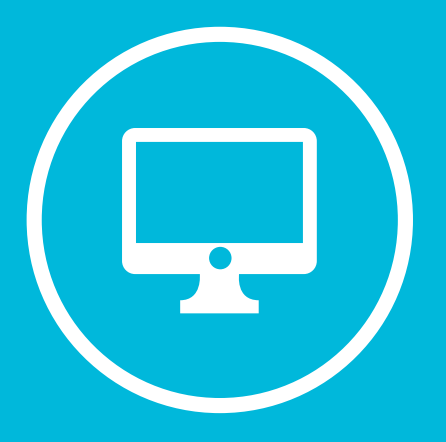

# CREACIÓN DE UNA TAREA EN MICROSOFT TEAMS.

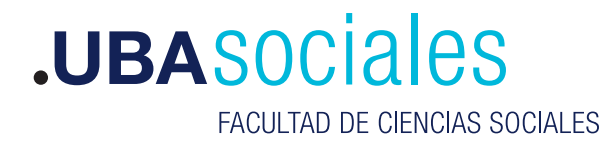

Secretaría Académica

# Creación de una Tarea en Microsoft Teams.

### INICIO DE SESIÓN

#### 1) Inicie sesión con sus datos.

Versión de escritorio: Correo Electrónico y contraseña desde la aplicación de escritorio. Si bien se puede acceder a la versión web desde https://teams.microsoft.com esta versión no tiene el total de componentes que la versión de escritorio, por lo que no recomendamos su uso.

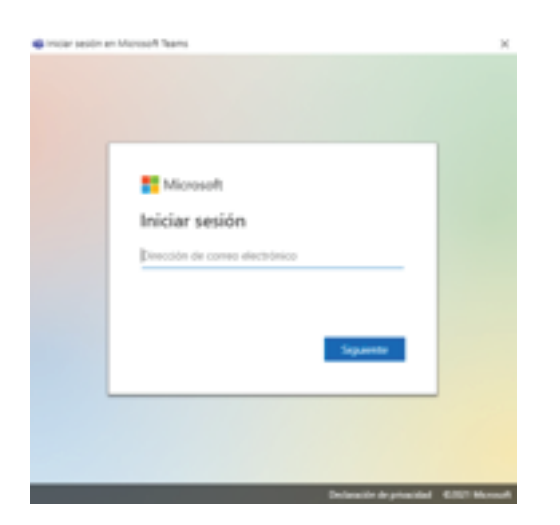

2) Dentro de la clase que administramos, ingresamos a la categoría Tareas.

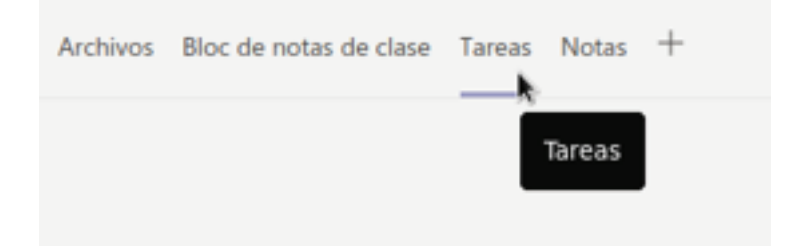

## 3) Luego en el botón Empezar

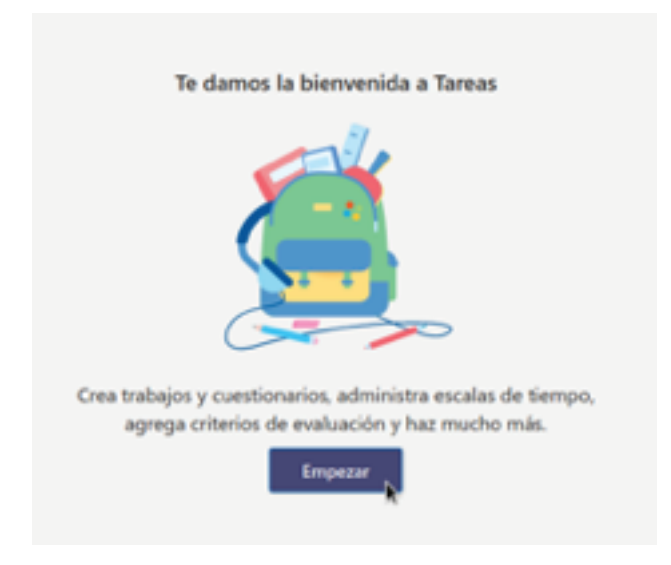

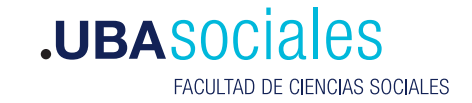

Secretaría Académica

#### 4) Elegimos Crear y luego Tarea

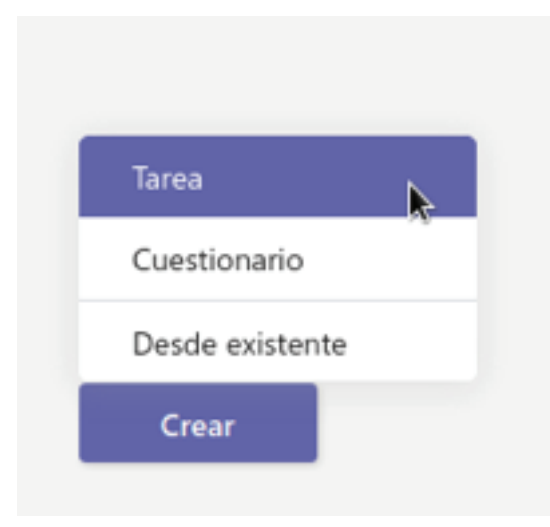

5) Completamos los elementos necesarios para dicha tarea.

| Nueva tarea                                                                     |   |                     |
|---------------------------------------------------------------------------------|---|---------------------|
| Titulo (obligatorio)                                                            |   |                     |
| Excibit their                                                                   |   |                     |
| 🔿 Agregar categoria                                                             |   |                     |
| technicianes                                                                    |   |                     |
| Especificar instrucciones                                                       |   |                     |
| Ø Agregar recursos                                                              |   |                     |
| Puntos                                                                          |   |                     |
| Sin puntos                                                                      |   |                     |
| 🟥 Agregar criteria de evaluación                                                |   |                     |
| Asignar a                                                                       |   |                     |
| Curso de Pruebas                                                                | 0 | Todos los alumnos   |
| No avignar a todos los alumnos agregados a esta clase en el futuro. Editar      |   |                     |
| feda de vencimiento                                                             |   | Hora de vencimiento |
| han, 15-de mar de 2021                                                          | 8 | 23.59               |
| La tana se publicará de inmediato. Se permiten las entregas con retraso. Editar |   |                     |
| Configuration                                                                   |   |                     |
| Publicar notificaciones de tareas para este canal General                       |   | Editor              |

Entre ellos tendremos que asignar **Titulo de la tarea**, las **instrucciones** para realizar la misma. Podremos **agregar recursos** como elementos para que el estudiante utilice. La cantidad de **puntos** que asigna la realización de la tarea. Una **fecha de vencimiento** para la entrega de la misma y una fecha de retraso como máxima fecha permitida. Una vez asignada toda esta información solo nos resta presionar sobre el botón Asignar.

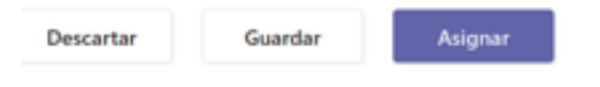

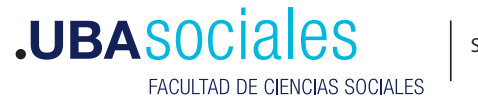

6) Como podremos ver la tarea ya se encuentra creada

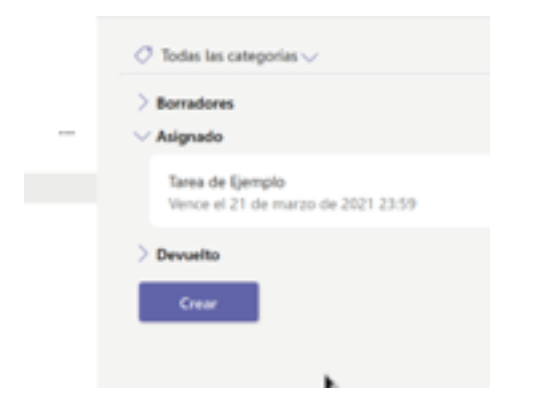

7) Al regresar a la clase podremos apreciar esta nueva tarea creada.

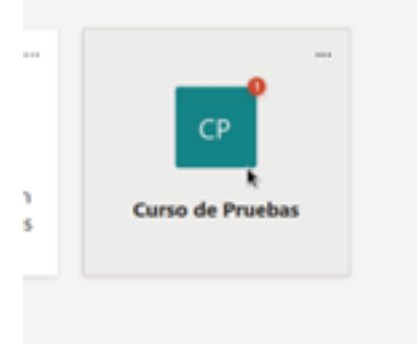

8) Si queremos revisar la tarea podremos presionar el botón ver tarea.

| • | Tarea de Ejemplo       |
|---|------------------------|
|   | Vencimiento 21 de mar. |
|   | Ver tarea              |
|   | ⊷ Responder            |
|   |                        |
|   | ⊷ Responder            |
| _ |                        |
|   | Pi Nawa comanación     |

9) En donde podremos apreciar el detalle de la tarea con respecto a los estudiantes

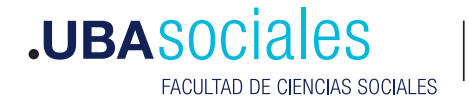

| Tarea de Fjampio                  |               |              |      |
|-----------------------------------|---------------|--------------|------|
| the antergar (A) . Entropolis (E) |               | have not     | . 0, |
| Navibe                            | ton           | Consertation | /8   |
| 💿 🛑 SLEDNORA (VA. ORLINEO)        | @ Secondary   |              |      |
| 🗌 🔵 Emitar, Noice Mentar          | @ Severage    | 9            |      |
| 🗌 🔵 Germanian, Laurenten Ganzai   | @ to articipe | 4            |      |
| 💿 🕒 Vila, Last-Falls              | @ Seattage    | 9            |      |
|                                   |               |              |      |
|                                   |               |              |      |
|                                   |               |              |      |

10) Por ultimo para chequear como se ve desde la vista del estudiante podremos acceder al menú que aparece en la parte superior derecha que son tres puntos. Y seleccionar Vista de alumno

| Farea de Ejemplo               |              | Nel Condarrow<br>duron<br>& Editor tarea<br>& Vieta de autore | nitrinis de<br>Nili |
|--------------------------------|--------------|---------------------------------------------------------------|---------------------|
| ber entregar (4) Entregado (0) |              | 🕷 loportar a lico                                             | 4                   |
| Northea                        | Estado       | Conventarios                                                  | 13                  |
| ELIONORA EVA ORLANDO           | Sin entregar | - 10                                                          |                     |
| 😨 Esteben, Noice Vanina        | Sin entregar |                                                               |                     |
| Gonzalez, Leandro Daniel       | Six entregar |                                                               |                     |
| 🕢 Villa, Juan Pablo            | Sin entregar | -                                                             |                     |

11) Observando como un estudiante puede ver la tarea a realizar.

| Tarea de Ejemplo<br>Vence el 21 de marzo de 2021 23:59 | Puntos<br>50 puntos posibles |
|--------------------------------------------------------|------------------------------|
| Instrucciones<br>Detalle sobre la tarea a realizar     |                              |
| Trabajo del alumno<br>Ninguno                          |                              |

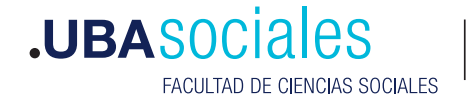

Si apreciamos en la imagen anterior tenemos una serie de iconos ubicados en la esquina derecha superior, estos iconos nos permite generar una copia de la pregunta, eliminar la misma y subir o bajar la pregunta en el listado del cuestionario.

| C |   | ninar pre      | yunta    |
|---|---|----------------|----------|
| 0 | Û | Subir<br>pregu | ↓<br>nta |

Para este tipo de pregunta si queremos agregar una respuesta deberíamos de presionar sobre **Agregar respuesta** 

| 2. Pregunta           |  |  |  |  |
|-----------------------|--|--|--|--|
| Escriba su respuesta  |  |  |  |  |
| Respuestas correctas: |  |  |  |  |
| + Agregar respuesta   |  |  |  |  |
| Puntos: 1             |  |  |  |  |

Agregando la respuesta correcta.

| Respuesta | is corre | ctas:          |    |   |         |           |     |
|-----------|----------|----------------|----|---|---------|-----------|-----|
| Escribo   | la resp  | uesta correcta | Û  | + | Agregar | r respues | ita |
|           |          |                | k. |   |         |           |     |
| 0         | 1        |                |    |   |         |           | Res |

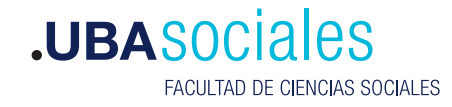

Por ultimo tenemos la opción de hacer preguntas que pidan como respuesta una **fecha**. Para ello usamos el tipo de pregunta **Fecha** 

| n | <br>Fecha | ~ |
|---|-----------|---|
|   | 20        |   |

Que nos mostrara algo similar a lo siguiente

Por una parte podremos formular la pregunta y como accesorio para la respuesta tendremos un selector de fecha.

|    |                                                   | 0 | 8.1      |   |
|----|---------------------------------------------------|---|----------|---|
| 8. | 1000                                              |   |          | I |
|    | Souther to be the end of the matter of Million to |   |          | 1 |
|    | Pursue 1                                          | • | Original |   |

11) una ves terminado el cuestionario podremos visualizarlo para ver como queda. Para ello presionamos sobre **Vista previa.** 

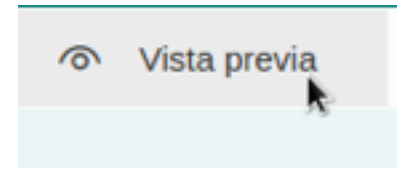

Nos mostrara el aspecto actual del cuestionario

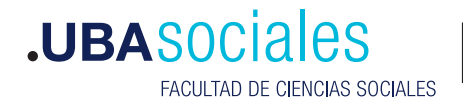

6

| Attin                                                                                   | Q Re                | Moul |
|-----------------------------------------------------------------------------------------|---------------------|------|
| Cuestionario de Drimer Presties                                                         |                     |      |
| Cuestionano de Primer Practico                                                          | '                   |      |
| Mola, 555: al emvlar este formulario, el propietario podrá ver su nombre y dirección de | correa electrónico. |      |
| Obligatorio                                                                             |                     |      |
| 1. Pregunta *<br>(1 Punto)                                                              |                     |      |
| O Opciden 1                                                                             |                     |      |
| O Opción 2                                                                              |                     |      |
| 2 Berry 1                                                                               |                     |      |
| (1 Punto)                                                                               |                     |      |
| Euclita su responsta                                                                    |                     |      |
|                                                                                         |                     |      |
| 3. Pregunta *<br>(1. Puntis)                                                            |                     |      |
| Excite la fecha en el formate-d/M/3559                                                  |                     |      |
|                                                                                         |                     |      |
| la tra                                                                                  |                     |      |
| Low de                                                                                  |                     |      |

12) Insertar el cuestionario en nuestra clase, Para ello nos ubicamos en nuestra clase y presionamos sobre **Crear Cuestionario** y elegimos nuestro formulario recién creado del listado. Y presionamos sobre el botón **Siguiente**.

| Formularios             |                       | ×  |
|-------------------------|-----------------------|----|
| - Nuevo cuestionario    | Buncar                | Q, |
| Titule *                | Creads el             |    |
| Cuestionario sin titulo | 12 de mar. de<br>2821 |    |
| Cuestionario de Prueba  | Hay                   |    |
|                         |                       | ~  |
|                         |                       |    |
|                         |                       |    |
|                         |                       |    |
|                         |                       |    |
|                         |                       |    |
|                         |                       |    |
|                         |                       |    |
|                         |                       |    |
|                         |                       |    |
|                         |                       |    |

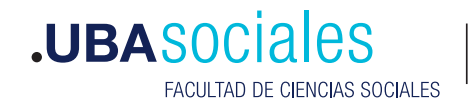